# Clavier K641/K641LX LCD Guide de démarrage rapide

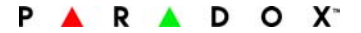

#### Vue d'ensemble

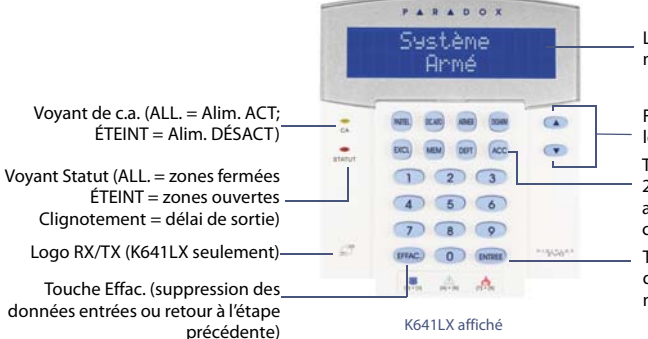

LCD (affiche l'état et les messages du système)

Flèches (Utiliser pour parcourir les options du menu)

Touche ACC (appuyer pendant 2 secondes pour effectuer une action sans avoir à entrer un code d'accès)

Touche Entrée (sauvegarde des données actuelles et sortie du menu)

#### **Comment armer**

#### Armer lorsque vous quittez (Arm. Régulier/Forcé)

Pour armer le système lorsque vous quittez :

| Étape | Description                                                                                                    |
|-------|----------------------------------------------------------------------------------------------------|
| 1.    | Entrer le [CODE D'ACCÈS].                                                                                                    |
|       | <ul> <li>Pour armer en mode Régulier, appuyer sur [ARM] (arme<br/>tout le secteur lorsque toutes les zones sont fermées).</li> <li>Pour armer en mode Forcé, appuyer sur la [EXC.AUTO]<br/>(arme tout le secteur sans attendre la fermeture de toutes<br/>les zones).</li> </ul> |
| 2.    | Sélectionner le secteur voulu ou appuyer sur la touche <b>[0]</b> pour sélectionner tous les secteurs.                                                                                                    |

#### Armer lorsque vous restez (Arm. Partiel / Instantané)

Pour armer le système lorsque vous restez :

| Étape | Description                                                                                                    |
|-------|----------------------------------------------------------------------------------------------------|
| 1.    | Entrer le [CODE D'ACCÈS].<br>• Pour armer en mode Partiel, appuyer sur [PARTIEL]<br>(arme seulement le périmètre, ce qui permet à<br>'Iutilisateur de demeurer dans le secteur protégé).<br>• Pour armer en mode Instantané, appuyer sur [5] (arme<br>en mode Partiel, mais une alarme est instantanément<br>déclenchée s'il ya ouverture d'une zone). |
| 2.    | Sélectionner le secteur voulu ou appuyer sur la touche<br>[ <b>0</b> ] pour sélectionner tous les secteurs.                                                                                                    |

### **Comment désarmer**

Pour désarmer le système lorsque vous entrez :

| Étape | Description                              |
|-------|------------------------------------------|
| 1.    | Entrer le <b>[CODE D'ACCÈS]</b> .        |
| 2.    | Sélectionner la partition si nécessaire. |

### Touches de panique

Pour envoyer une alarme silencieuse ou sonore à la station de surveillance, appuyer sur les touches de l'une des combinaisons de touches énumérées ci-dessous et les maintenir enfoncées pendant deux secondes.

| Alarme de<br>panique | Combinaison de touches       |
|----------------------|------------------------------|
| Police               | [1] et [3]                   |
| Médicale             | [ <b>4</b> ] et [ <b>6</b> ] |
| Incendie             | [ <b>7</b> ] et [ <b>9</b> ] |

## Affichage de la mémoire d'alarmes

Pour visualiser les alarmes survenues pendant la dernière période d'armement :

| Étape | Description                                                                                                    |
|-------|----------------------------------------------------------------------------------------------------|
| 1.    | Désarmer le système.                                                                                                    |
| 2.    | Appuyer sur la touche [MEM]. Toutes les zones qui étaient<br>en alarme pendant la dernière période d'armement<br>seront affichées. Utiliser les flèches pour visualiser les<br>zones. |
| 3.    | Appuyer sur [EFFAC.] pour sauvegarder et quitter.                                                                                                    |

## Affichage des défectuosités

L'écran à ACL affiche toutes les défectuosités à mesure qu'elles se produisent. Pour visualiser et effacer les défectuosités :

| Étape | Description                                                                                                    |
|-------|----------------------------------------------------------------------------------------------------|
| 1.    | Appuyer sur <b>[DEFT]</b> .                                                                                                    |
| 2.    | Utiliser les flèches pour parcourir la liste de défectuosités.<br>Consulter le Guide de l'utilisateur EVO pour les<br>descriptions et les instructions concernant les<br>défectuosités. |
| 3.    | Effectuer la réparation recommandée pour effacer la<br>défectuosité. Si aucune instruction n'est donnée,<br>contacter la station de surveillance.                                       |
| 4.    | Appuyer sur [EFFAC.] pour quitter.                                                                                                    |

### Comment contourner des zones

Lorsqu'une zone est contournée, elle demeure désarmée lorsque le secteur correspondant est armé. Pour contourner des zones :

| Étape | Description                                                                                   |
|-------|-----------------------------------------------------------------------------------------------|
| 1.    | Entrer le <b>[code d'accès]</b> .                                                             |
| 2.    | Appuyer sur [EXCL].                                                                           |
| 3.    | Sélectionner la zone à contourner en entrant le numéro de zone (p. ex. zone 3 = <b>003</b> ). |
| 4.    | Appuyer sur [ENTRER].                                                                         |

© Paradox Ltée, 2012. Tous droits réservés.

Spécifications sujettes à changement sans préavis. Pour tous les renseignements sur le brevet, la marque de commerce, la certification et la garantie de ce produit, veuillez visiter l'adresse paradox.com.